# Resource Manager Essentials の TFTP 問題のト ラブルシューティング

### 内容

 概要

 前提条件

 要件

 使用するコンポーネント

 表記法

 優先プロトコルとしてのTFTPの設定アーカイブ

 正しいデバイス属性:SNMPおよびTelnetクレデンシャル

 TFTPD

 TFTPDの実行

 見つからないエントリ

 TFTP の動作確認

 CW2000 でこの TFTP を使用できることを確認

 関連情報

### <u>概要</u>

設定アーカイブでは、3つの異なるトランスポートプロトコルを使用して、デバイスから設定をダ ウンロードできます。

1. Trivial File Transfer Protocol (TFTP; トリビアル ファイル転送プロトコル)

2. Telnet

3. Remote Copy Protocol (RCP; リモート コピー プロトコル)

設定アーカイブは、このリストの最初のプロトコルを使用します。このプロトコルが失敗した場合、アーカイブは2番目のプロトコル、その次に3番目のプロトコルを使用するなど、設定をダウンロードすることのできる転送プロトコルが見つかるまで探します。Software Image Management (SWIM)は、TFTPを使用して、デバイスからイメージを CiscoWorks 2000 (CW2000)サーバにコピーします。

この文書では、UNIX で TFTP を使用しながら、設定アーカイブを設定およびトラブルシューティングする方法について説明します。CW2000はTFTPサービスをインストールするため、NTユーザはこれを心配する必要はありません。SWIM を使用し、RCP を設定している場合は、Cisco Resource Manager Essentials で RCP を転送プロトコルとして設定を参照してください。

# <u>前提条件</u>

このドキュメントに特有の要件はありません。

### <u>使用するコンポーネント</u>

このドキュメントの情報は、WindowsおよびSolarisプラットフォームのRMEバージョン3.0、 3.1、3.2、および3.3に適用されます。

このドキュメントの情報は、特定のラボ環境にあるデバイスに基づいて作成されました。このド キュメントで使用するすべてのデバイスは、初期(デフォルト)設定の状態から起動しています 。対象のネットワークが実稼働中である場合には、どのようなコマンドについても、その潜在的 な影響について確実に理解しておく必要があります。

#### <u>表記法</u>

ドキュメント表記の詳細は、『シスコ テクニカル ティップスの表記法』を参照してください。

# <u>優先プロトコルとしてのTFTPの設定アーカイブ</u>

次の手順で、設定アーカイブに TFTP を優先プロトコルとして設定してください。

- 1. CW2000 に adminとしてログオンします。
- 2. resource manager essentialsを選択します。
- 3. administrationを選択します。
- 4. configuration managementを選択します。
- 5. general setupを選択します。
- 6. TFTP が最初のプロトコルであることを確認します。

| 🐺 🕂 Netscape: CiscoWorks2000                                                                                                    | 🛛 🗹 🖸 |  |  |  |  |  |  |  |  |  |
|----------------------------------------------------------------------------------------------------|-------|--|--|--|--|--|--|--|--|--|
| File Edit View Go Communicator                                                                                                    | Help  |  |  |  |  |  |  |  |  |  |
| 💰 😂 💁 🏰 差 📾 📑 🚳 🗱<br>Back Forward Reload Home Search Netscape Print Security Shop Stop                                                                                                    | N     |  |  |  |  |  |  |  |  |  |
| 🛛 🌿 Bookmarks 🖑 Location: [http://fouffefish:1741/                                                                                                    | 7     |  |  |  |  |  |  |  |  |  |
| A Members & WebMail & Connections & BizJournal & SmartUpdate & Mktplace                                                                                                    |       |  |  |  |  |  |  |  |  |  |
| X         Logout         ?         Help           Home         Configuration Manager Admin                                                                                                    |       |  |  |  |  |  |  |  |  |  |
| Additional Resources<br>My Shorbouts Archive Setup Change Probe Setup Transport Setup Netsys Setup Transport Protocol Order There are three probools used by the configuration archive to download configurations from the device: TFTP, RCP, and Telnet. Set the probool criter. TFTP TELNET RCP Disable RCP F |       |  |  |  |  |  |  |  |  |  |
| Server Configuration     Resource Manager Essentials                                                                                                    |       |  |  |  |  |  |  |  |  |  |
| Apply Help                                                                                                    |       |  |  |  |  |  |  |  |  |  |
| Campus Manager                                                                                                    |       |  |  |  |  |  |  |  |  |  |
| VPN Management Solution                                                                                                    |       |  |  |  |  |  |  |  |  |  |
| Anagement Connection                                                                                                    |       |  |  |  |  |  |  |  |  |  |
| Content Flow Monitor                                                                                                    |       |  |  |  |  |  |  |  |  |  |
| Device Manager                                                                                                    |       |  |  |  |  |  |  |  |  |  |
| IPM                                                                                                    |       |  |  |  |  |  |  |  |  |  |
|                                                                                                    |       |  |  |  |  |  |  |  |  |  |
| Product Info:<br><u>GiscoWorks2000 Product</u><br><u>Literature</u>                                                                                                    |       |  |  |  |  |  |  |  |  |  |
|                                                                                                    |       |  |  |  |  |  |  |  |  |  |

### <u>正しいデバイス属性:SNMPおよびTelnetクレデンシャル</u>

デバイス属性が正しいことを確認するには、次の手順を実行します。

- 1. adminとしてCW2000にログオンします。
- 2. resource manager essentialsを選択します。
- 3. administrationを選択します。
- 4. inventoryを選択します。
- 5. device attributesを選択します。
- 6. デバイスを選択して finish をクリックします。

| X | <b>_</b> ->                   | Check Device Attributes 🔍 💌 🖂                                                               |                 |        |               |        |                |                  |  |  |  |
|---|-------------------------------|---------------------------------------------------------------------------------------------|-----------------|--------|---------------|--------|----------------|------------------|--|--|--|
|   | CISCO SYSTEMS                 | CO SYSTEMS<br>Back Next Close Save As CSV Format Update Status Change Attributes Print Help |                 |        |               |        |                |                  |  |  |  |
|   | Device Name                   | Read Community                                                                              | Write Community | Telnet | Enable Secret | Enable | TACACS         | TACACS Enable    |  |  |  |
|   | <u>ponch</u>                  | OK                                                                                          | OK              | OK     | OK            | OK     | no value to te | no value to test |  |  |  |
|   |                               | 1                                                                                           | 1               |        | 1             |        |                |                  |  |  |  |
|   |                               |                                                                                             |                 |        |               |        |                |                  |  |  |  |
|   |                               |                                                                                             |                 |        |               |        |                |                  |  |  |  |
|   |                               |                                                                                             |                 |        |               |        |                |                  |  |  |  |
|   |                               |                                                                                             |                 |        |               |        |                |                  |  |  |  |
|   |                               |                                                                                             |                 |        |               |        |                |                  |  |  |  |
|   |                               |                                                                                             |                 |        |               |        |                |                  |  |  |  |
|   |                               |                                                                                             |                 |        |               |        |                |                  |  |  |  |
|   |                               |                                                                                             |                 |        |               |        |                |                  |  |  |  |
|   |                               |                                                                                             |                 |        |               |        |                | ≥                |  |  |  |
|   | ž                             |                                                                                             |                 |        |               |        |                |                  |  |  |  |
| c | 🗃 Unsigned Java Applet Window |                                                                                             |                 |        |               |        |                |                  |  |  |  |

# **TFTPD**

TFTPD とは、インターネット TFTP をサポートするサーバです。このサーバは通常、inetd (デ ーモン)によって起動され、/etc/inetd.confファイルのTFTPインターネットサービス記述に示さ れているポートで動作します。etc/inetd.conf の TFTPD のエントリは、デフォルトでコメント化 されています。

### <u>TFTPD の実行</u>

/etc /inetd.conf に次のエントリがあり、TFTP で始まるエントリがコメント化されていないことを 確認します。(最初のハッシュ符号「#」が、エントリのコメント化に使用されます。)

# Next line added by Cisco Works Resource Manager postinstall.
 tftp dgram udp wait root /usr/sbin/in.tftpd in.tftpd -s /tftpboot
注: CW2000には-sが必要です。

inetd.confには、おそらく次のようなエントリが表示されます。

tftp dgram udp wait root /usr/sbin/in.tftpd in.tftpd -s \ /tftpboot しかし、CW2000 は、tftpboot ディレクトリ エントリが行間で分割された場合には、このエント リを認識しません。tftpboot ディレクトリを複数にして、次のように入力することも可能です。

tftp dgram udp wait root /usr/sbin/in.tftpd in.tftpd -s /tftpboot /ust/tftpboot CW2000 は、ユーザがリストした最初のディレクトリを選出します。たとえば、CW2000で tftpdirとして/usr/fftpbootを使用する場合は、上記のエントリを次のように変更します。 tftp dgram udp wait root /usr/sbin/in.tftpd in.tftpd -s /ust/tftpboot /tftboot 見つからないエントリ

このエントリが見つからない場合は、手動で追加できます。区切り文字には必ずタブを使用して ください。ただし、-s に関しては必ずスペースを使用してください。

エントリがあっても、コメント化されている場合は、コメント(#)を取り除いてファイルを保存 します。

ファイルの変更が完了したら、次のようにinetdを停止して再起動します。

# ps -ef | grep inetd
root 134 1 0 Jun 21 ? 0:06 /usr/sbin/inetd -s
C.C.C. 134はinetdのPIDです(サーバのPIDが異なる場合があります)。

# kill -HUP 134

このコマンドが HUB 符号を inetd プロセスに送信するので、プロセスは再始動して inetd.conf フ ァイルを再読み取りします。

#### TFTP の動作確認

次の手順に従って、TFTPがシステムで動作していることを確認します。

- 1. TFTP サーバに使用しているディレクトリに移動します(/tftpbootなど)。 # cd / tftpboot
- 2. 空のファイルを作成します。 # touch test.cfg
- このファイルの権限を次のように変更します。
   # chmod 666 test.cfg
- 4. 任意のデバイスに移動して、次の操作を実行します。注:この例は3640ルータで実行されています。スイッチがある場合は、適切な構文のドキュメントを参照してください。ponch#copy running-config tftp: Address or name of remote host []? 172.17.246.240
  ! -- IP address of CW2000 server Destination filename [ponch-confg]? test.cfg !!! 5237
  bytes copied in 1.44 secs (5237 bytes/sec)ponch#
  感嘆符(!!!)は、TFTPサーバへのコピーが成功したことを示します。

#### <u>CW2000 でこの TFTP を使用できることを確認</u>

次の手順に従って、CW2000 がこの TFTP を正常に使用可能であることを確認してください。

- 次のコマンドを発行して、十分なディスクスペースがあることを確認します。
   # df -k /tftpboot
   Filesystem kbytes used avail capacity Mounted on
   /dev/dsk/c0t0d0s0 7989885 5802105 2107882 74% /
- 2. 次の 2 つのファイルに、適切な権限が設定されていることを確認します。

# ls -1 /etc/inetd.conf

lrwxrwxrwx 1 root root 17 Dec 8 2000 /etc/inetd.conf -> ./inet/ inetd.conf

# ls -l /etc/inet/inetd.conf

-rw-r--r-- 1 root sys 5270 Nov 18 22:22 /etc/inet/inetd.conf

**注:両方のフ**ァイルのアクセス権は、上記の行とまったく同じである必要があります。 # 1s -1 | grep tftpboot

drwxrwxrwx 3 root other 6656 Dec 10 09:20 tftpboot/

3. 次のコマンドを使用して、CW2000 が TFTP ホーム ディレクトリの場所を把握しているこ とを確認します。

#/opt/CSCOpx/bin/perl /opt/CSCOpx/objects/cmf/bin/tftpSvcs.pm

/tftpboot#

コマンドが、TFTP のホーム ディレクトリヘパスを戻すことを確認します。上記の例で、コ マンドは /tftpboot を返しました。これが TFTP ホーム ディレクトリです。

# 関連情報

- シスコネットワーク管理 CiscoWorks
- ・ <u>テクニカル サポートとドキュメント Cisco Systems</u>